#### 電子証明書の更新(管理者の操作)

電子証明書の有効期限は、<u>取得日から1年間</u>となっており、有効期限が 到来する前に更新が必要です。

電子証明書の更新期限は、有効期限の30日前と10日前の2回にわた ってご登録のメールアドレス宛てに電子メールでお知らせいたします。 電子証明書の有効期限日時を経過しますと、管理者ログインができなく なりますのでご注意ください。

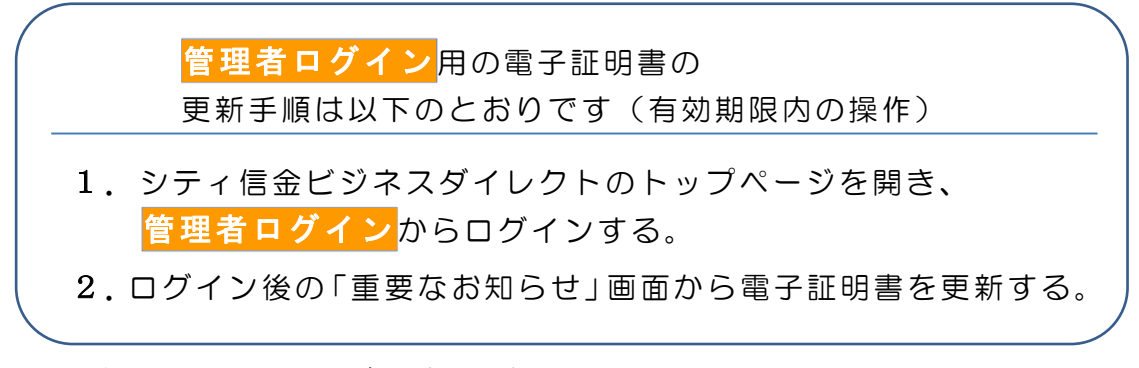

1.「お客様カード」をご用意ください。

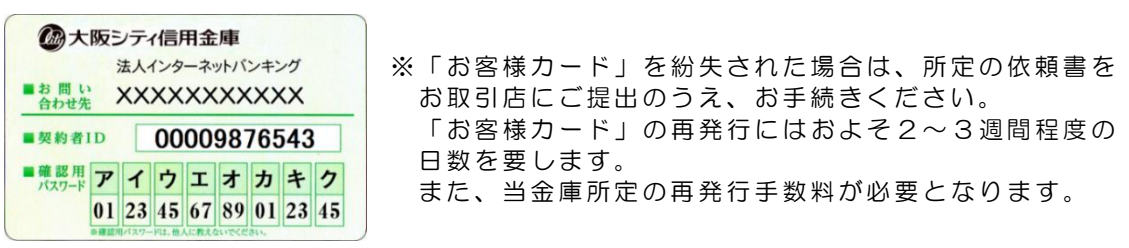

有効期限内の管理者の電子証明書がインストールされているパソコンで、
 シティ信金ビジネスダイレクトを開いてください。

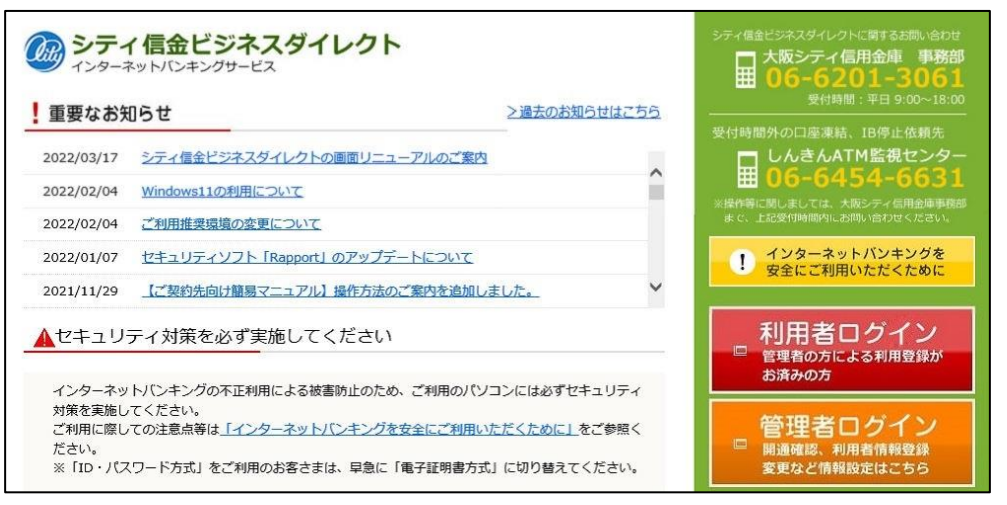

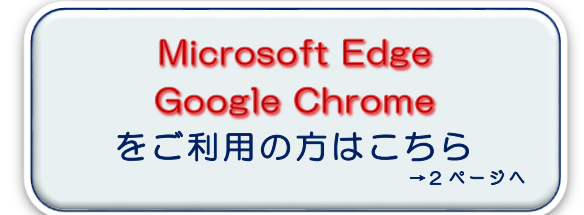

Microsoft Edgeの <Internet Explorer モード> をご利用の方はこちら →6 ページへ

Microsoft Edge、Google Chrome を利用した更新方法

3. <mark>管理者ログイン</mark>をクリックし、電子証明書方式 管理者ログインを クリックしてください。

| シティ信金ビジネスダイ     インターネットバンキングサービス   | レクト                           | シティ保全ビジネスダイレクトに買するお約・%わせ<br>大阪シティ信用金庫 事務部<br>06-6201-3061<br>安付時間:平日 9:00~18:00 |
|------------------------------------|-------------------------------|---------------------------------------------------------------------------------|
| 管理者ログイン                            |                               | 受付時間外の口座連結、IB停止依頼先                                                              |
| 重要なお知らせ                            | >過去のお知らせはこ                    | しんきんATM監視センター<br>曲 06-6454-6631                                                 |
| 2022/03/17 シティ信金ビジネスタイレクトの         | の画面リニューアルのご案内                 | ※操作時に関しましては、大阪シティ信用設備単相的<br>まで、上記受付時間内にお問い合わせください。                              |
| 2022/02/04 <u>Windows11の利用について</u> |                               | インターネットパンキングを<br>安全にご利用いただくために                                                  |
| 2022/02/04 ご利用推奨環境の変更について          |                               |                                                                                 |
| 2022/01/07 セキュリティソフト [Rapport]     | のアップデートについて                   | 利用者ログイン                                                                         |
| 2021/11/29 【ご契約先向け簡易マニュアル】         | 操作方法のご案内を追加しました。              | <ul> <li>管理者の方による利用登録が<br/>おきみの方</li> </ul>                                     |
|                                    | (省略)                          | אפינא או או איז איז געריעני ו                                                   |
| 開通確認<br>"初めての方はこちらから"              | よくあるご質問                       | → シティ信金<br>でんさいサービス                                                             |
| 電子証明書取得 ●                          | ご契約先向け簡易マニュアル<br>"操作方法はこちらから" | → 大阪シティ信用金庫                                                                     |
| 電子証明書方式                            |                               |                                                                                 |

4. 管理者の電子証明書を選択し、 **OK**をクリックしてください。

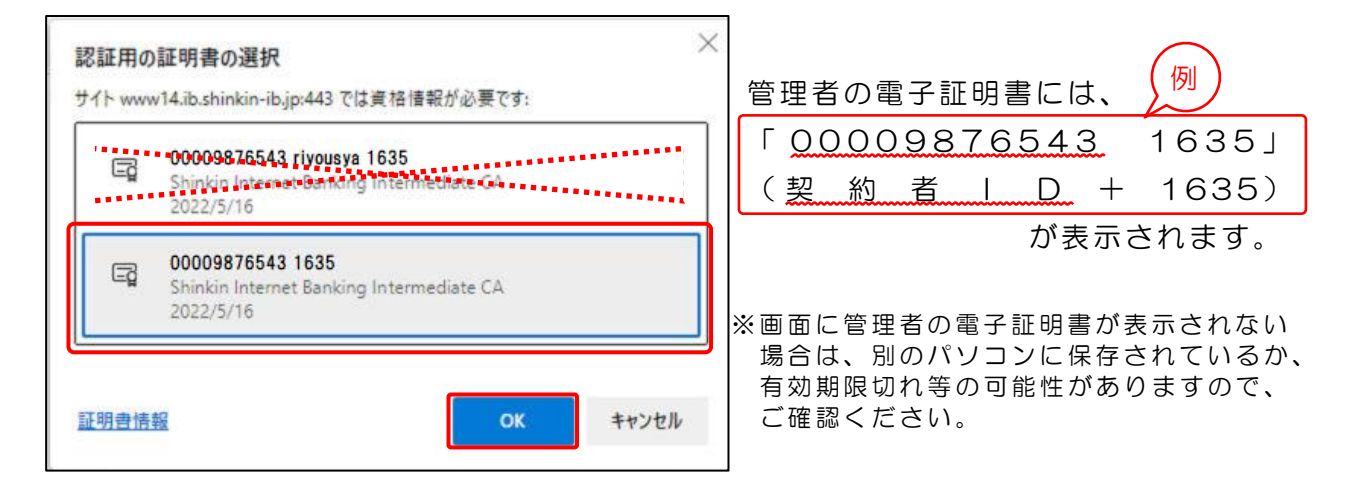

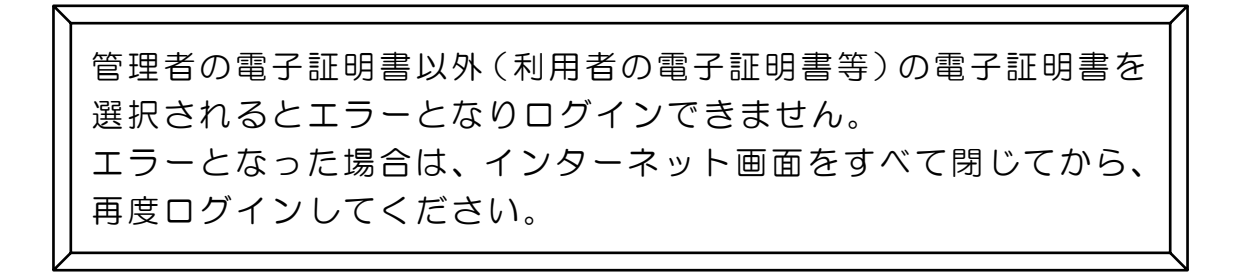

5. 許可をクリックしてください。

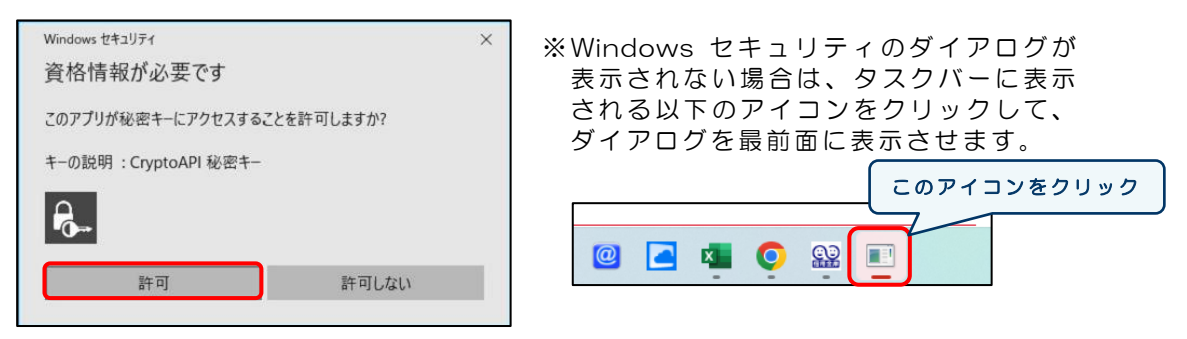

\*ご利用のパソコンによって表示されない場合もございます。

6. ご契約先暗証番号を入力し、**ログイン**をクリックしてください。

| ご契約先ログイン  |          |                            |
|-----------|----------|----------------------------|
| 暗証番号の入力 😨 |          |                            |
|           | ご契約先暗証番号 | ソフトウェアキーホードを開く 囲  クリア ログイン |

7. お客様カードに記載のある確認用パスワードを入力し、<br/> **OK**をクリック<br/>
してください。

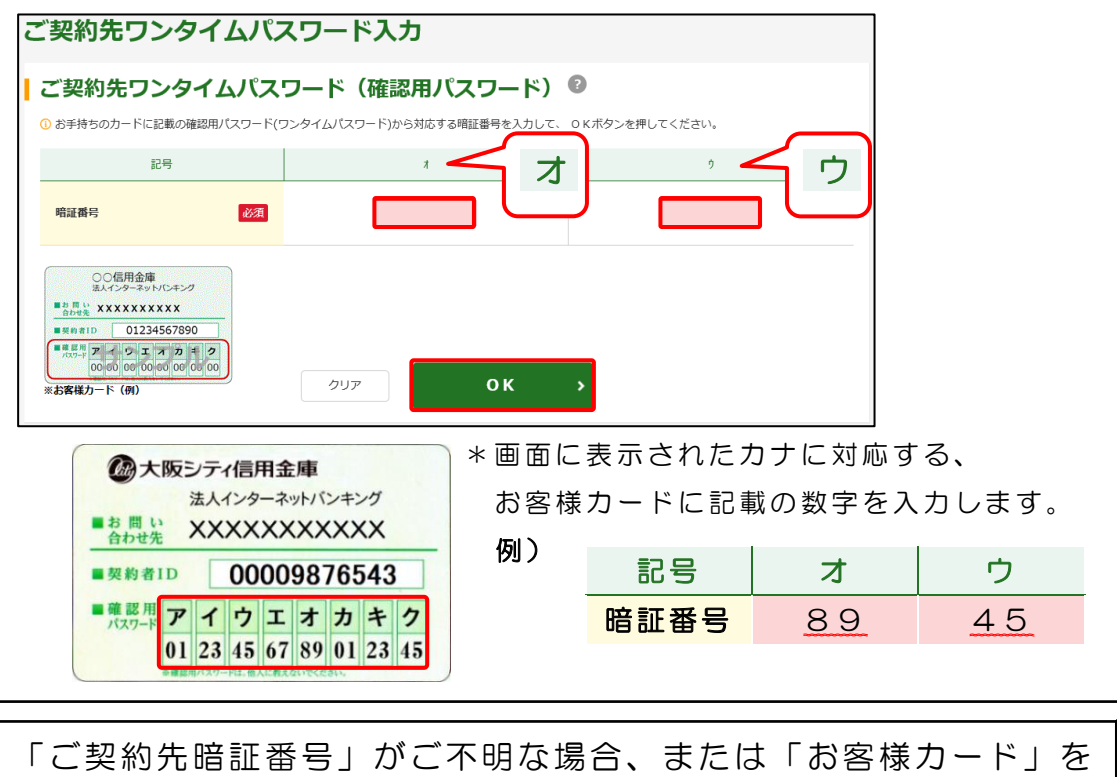

後失された場合は、所定の依頼書をお取引店にご提出のうえ、お手続きください。 なお、「お客様カード」の再発行には、およそ2~3週間程度の日数を要します。また、当金庫所定の再発行手数料が必要となります。

8.「重要なお知らせ」ページの、 十電子証明書の更新をお願いします を クリックし、 <u>2</u> 電子証明書の更新はこちら を を を の してください。

| しんきん商事(株)様 への重要なお知らせ                                                                                                 |
|----------------------------------------------------------------------------------------------------|
| * + 電子証明書の更新をお願いします                                                                                                  |
|                                                                                                    |
| ■ 電子証明書の更新をお願いします                                                                                                    |
| 現在ご使用の電子証明書の有効期限は、2020年10月02日09時00分までとなります。<br>有効期限を過ぎますとログインができなくなりますので、早めの更新手続きをお願いします。<br><u>&gt;電子証明書の更新はこちら</u> |

9.電子証明書取得アプリを利用して、電子証明書を更新します。
 (1) ダウンロードをクリックしてください。

|   | しんきん電子証明書認証局                                                                                                    |
|---|----------------------------------------------------------------------------------------------------|
| I | 電子証明書取得アプリのダウンロード                                                                                                    |
|   | 電子証明書の取得には専用のアプリケーションが必要です。<br>アプリケーションをダウンロードのうえ、起動してください。                                                                                                    |
|   | <ul> <li>         ・専用のアプリケーションのダウンロードおよび起動方法は<u>こちら</u>         ・<br/>・専用のアプリケーションがダウンロードできない場合は<u>こちら</u>         ・<br/>・電子証明書を取得できる動作確認済み環境は<u>こちら</u> </li> <li>         ダウンロード     </li> </ul> |
| I | 電子証明書更新開始                                                                                                    |
|   | <ul> <li>① インターネットバンキングをご利用になるパソコンを変更する場合は、電子証明書の再発行が必要です。</li> <li>② 電子証明書取得アプリを起動した状態で、電子証明書を取得してください。</li> <li>アプリケーションの起動画面を閉じてしまった場合は、再度ダウンロードのうえ、起動してください。</li> </ul>                        |
|   | 更新                                                                                                    |

(2) ダウンロードされたアプリを起動します。

【Microsoft Edge の場合】

⇒ 画面右上に表示される開くをクリックします。

|                                                         |                              |                                | 0             | - | o  | $\times$ |
|---------------------------------------------------------|------------------------------|--------------------------------|---------------|---|----|----------|
| 1277&a_u=2&r_s=519ca8787ca01bdbc9d9615946c6100e4a7faac1 | ダウンロード                       | <u> </u>                       | $\Rightarrow$ |   | A» | Ð        |
| 正明書認証局                                                  | ■ ShinkinIBCertTool.ex<br>開く | xe で行う操作を選んでください。<br>名前を付けて… ◇ |               |   |    | *        |
|                                                         | もっと見る                        |                                |               |   |    |          |
| 得アプリのダウンロード                                             |                              |                                |               |   |    |          |

【Google Chrome の場合】

⇒ 画面左下に表示されるファイル(ShinkinIBCertTool.exe)をクリックします。

| ShinkinIBCertTool.exe ^                                                                                                    |  |   |   |  |   |   |
|----------------------------------------------------------------------------------------------------|--|---|---|--|---|---|
| د المعالم المعالم معالم المعالم المعالم معالم معالم<br>معالم معالم معالم معالم معالم معالم معالم معالم معالم معالم معالم معالم معالم معالم معالم معالم معالم معالم معالم معالم معالم معالم معالم معالم معالم معالم معالم معالم معالم معالم معالم معالم م |  | Q | D |  | 0 | @ |

#### 一電子証明書の更新(有効期限内の操作)

(3) 電子証明書取得アプリが起動していることを確認してください。

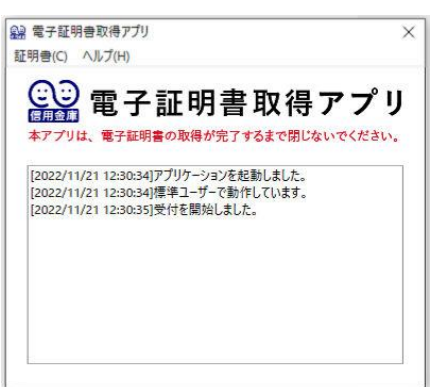

※電子証明書取得アプリのダウンロードおよび 起動ができない場合は、<u>Microsoft Edgeの</u> <u><Internet Explorer モード>を利用した</u> 更新方法(P6~)をご参照ください。

10.電子証明書取得アプリが起動していることを確認のうえ、<br/>
更新を<br/>
クリックしてください。

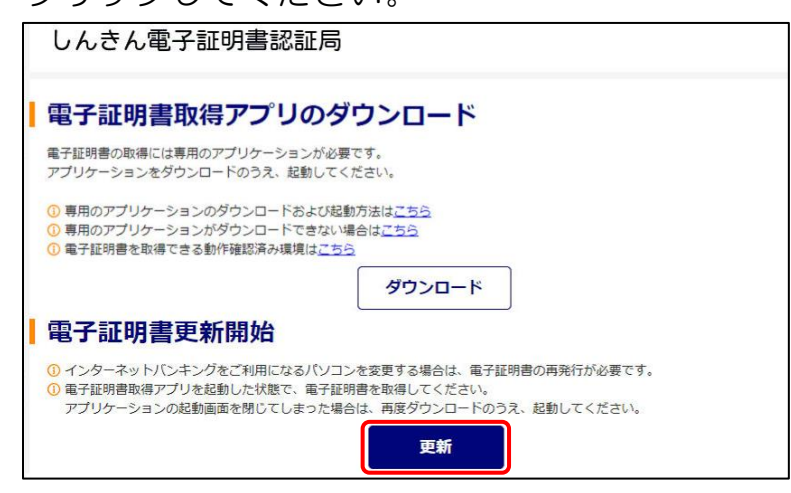

11.「電子証明書 更新完了」が表示されましたら更新操作は完了です。 閉じるをクリックし、電子証明書取得アプリを閉じてください。

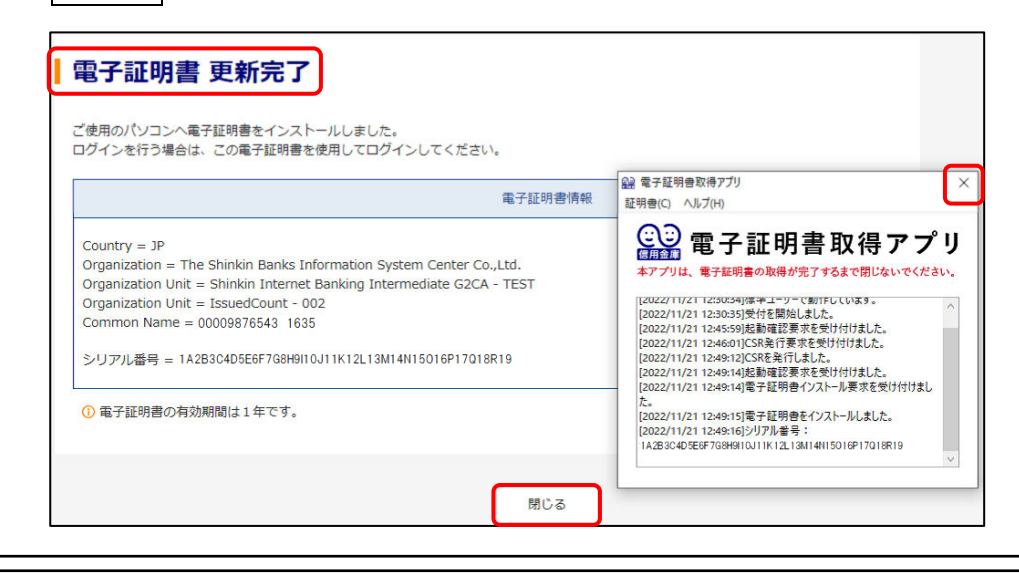

電子証明書の更新中に「電子証明書取得アプリ」を閉じられた場合は、 エラーとなり電子証明書が正しくインストールされません。 エラーとなった場合は、電子証明書の再発行手続きが必要となります ので、所定の依頼書をお取引店にご提出のうえ、お手続きください。

Microsoft Edge のくInternet Explorer モード>を利用した更新方法 3. Microsoft Edge の Internet Explorer モードを有効にします。 (1)シティ信金ビジネスダイレクトを開いてください。 右上の・・・をクリックし「Internet Explorer モードで再読み込みする」 をクリックしてください。 🖾 新しいタブ 🌆 シティ信金ビジネスダイレクト X Ctrl+T ーネットバンキングサービン 日 新しいウィンドウ Ctrl+N ... 🕼 新しい InPrivate ウィンドウ 重要なお知らせ Ctrl+Shift+N 2022/03/17 シティ信金ビジネスダイレクトの画面リニュ (省略) 2022/02/04 <u>Windows11の利用について</u> τω Fリ海リ 2022/02/04 ご利用推奨環境の変更について Web キャプチャ Ctrl+Shift+S 2022/01/07 セキュリティソフト [Rapport] のアップデー ○ 共有 2021/11/29 【ご契約先向け簡易マニュアル】操作方法のこ 8 ページ内の検索 Ctrl+F セキュリティ対策を必ず実施してください A<sup>N</sup> 音声で読み上げる Ctrl+Shift+U Internet Explorer モードで再読み込みする インターネットバンキングの不正利用による被害防止のため 対策を実施してください その他のツール ご利用に際しての注意点等は「インターネットバンキン ださい ※「ID・パスワード方式」をご利用のお客さまは、早ま 🗡 😥 設定 ★ ···· メニュー内に「Internet Explorer モードで再読み込みする」 が表示されない場合は、【設定 → 既定のブラウザー】から許可 を設定し、Microsoft Edge を再起動してください。 既定のブラウザー Microsoft Edge を既定のブラウザーにする 既定に設定する Internet Explorer の互換性 既定 Internet Explorer モードでサイトの再読み込みを許可 🕥 Microsoft Edge でブラウズするときに、互換性を確保するために Internet Ex とを撮択できます。 既定 許可 Internet Explorer モード ページ 許可しない これらのページは、ページ造加日から 30 日間 lav t Explorer モードで聞きます. Ir

(2)「このページは Internet Explorer モードで開かれています」と 表示されましたら完了をクリックしてください。

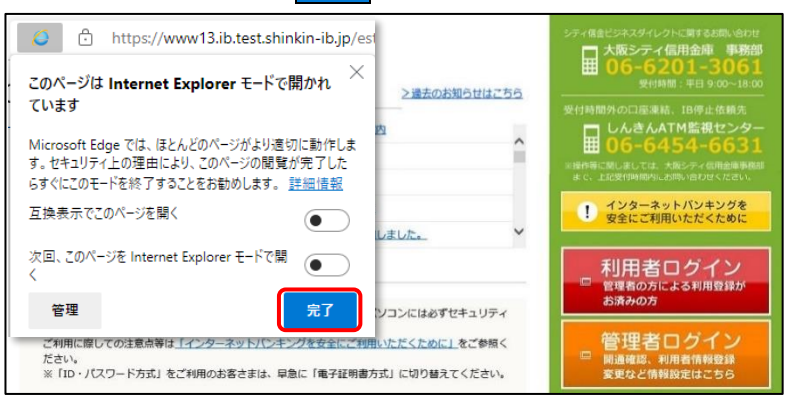

Internet Explorer モードを利用した電子証明書の更新操作は Google Chrome では利用できません。 この方法で更新する場合は Microsoft Edge をご利用ください。 なお、Internet Explorer モードを有効にできない場合は、<u>Microsoft</u> Edge、Google Chrome を利用した更新方法(P2~)をご参照ください。

 管理者ログインをクリックし、電子証明書方式 管理者ログインを クリックしてください。

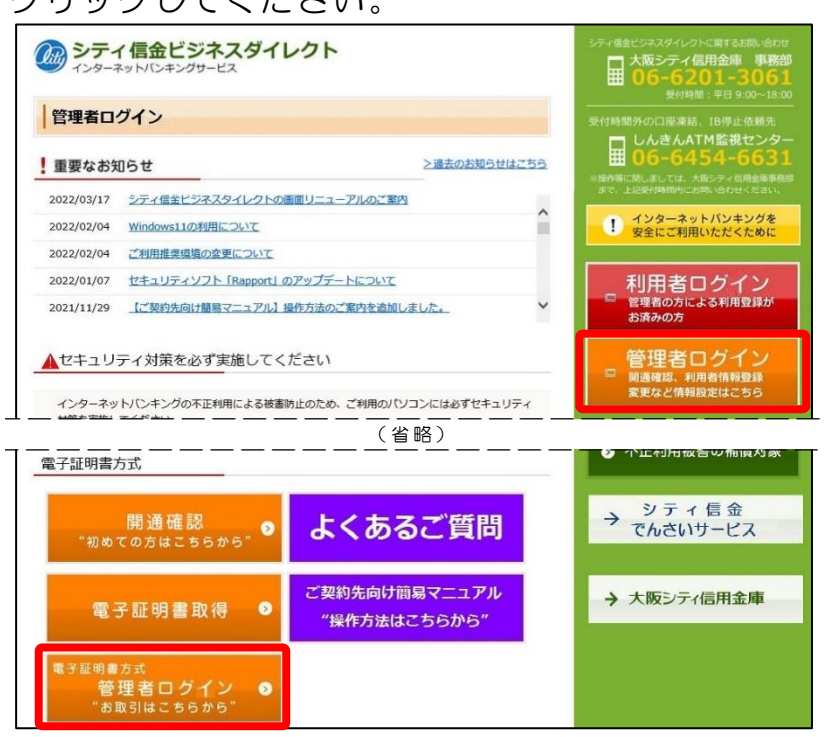

5. 管理者の電子証明書を選択し、OKをクリックしてください。

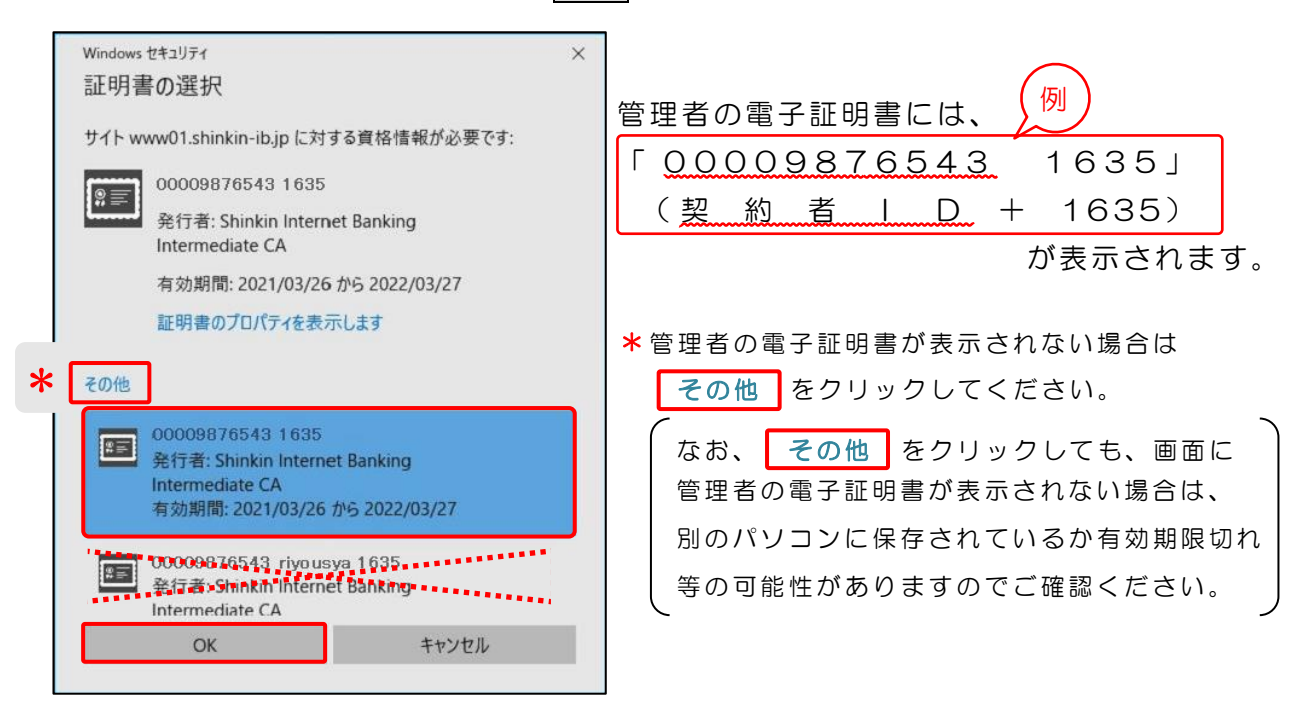

管理者の電子証明書以外(利用者の電子証明書等)の電子証明書を 選択されるとエラーとなりログインできません。 エラーとなった場合は、インターネット画面をすべて閉じてから、 再度ログインしてください。

6. 許可をクリックしてください。

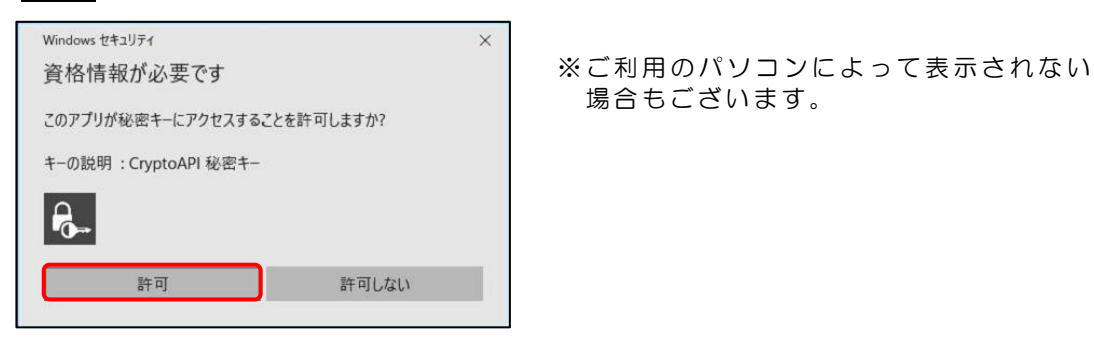

7. ご契約先暗証番号を入力し、**ログイン**をクリックしてください。

| ご契約先ログイン  |          |                            |
|-----------|----------|----------------------------|
| 暗証番号の入力 😨 |          |                            |
|           | ご契約先暗証番号 | ソフトウェアキーボードを開く 囲       クリア |

8. お客様カードに記載のある確認用パスワードを入力し、OKをクリック してください。

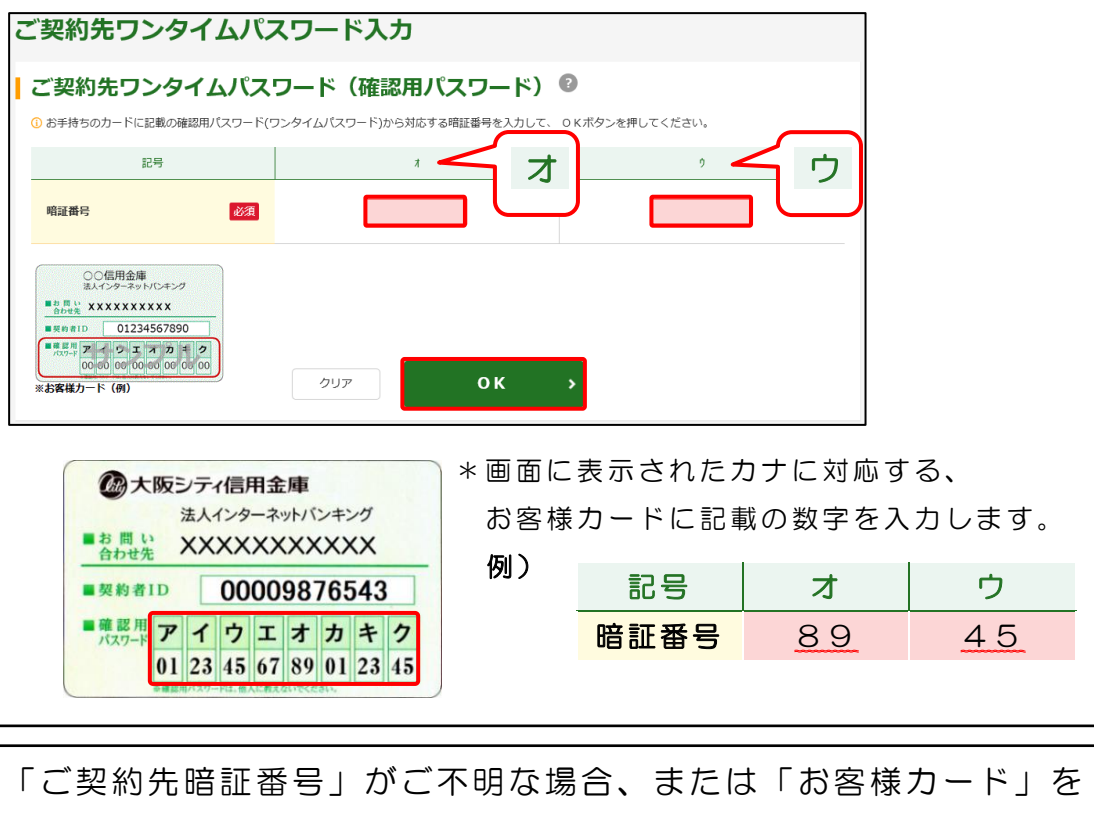

「こ契約先暗証番号」かこ不明な場合、または「お客様カード」を 紛失された場合は、所定の依頼書をお取引店にご提出のうえ、お手 続きください。 なお、「お客様カード」の再発行には、およそ2~3週間程度の日数 を要します。また、当金庫所定の再発行手数料が必要となります。

9.「重要なお知らせ」ページの、<br/>
十電子証明書の更新をお願いします<br/>
を<br/>
クリックし、<br/>
> 電子証明書の更新はこちら<br/>
を<br/>
クリックしてください。

| しんきん商事(株)様 への重要なお知らせ                                                                                        |  |
|----------------------------------------------------------------------------------------------------|--|
| * + 電子証明書の更新をお願いします                                                                                         |  |
|                                                                                                    |  |
| ■ 電子証明書の更新をお願いします                                                                                           |  |
| 現在ご使用の電子証明書の有効期限は、2020年10月02日09時00分までとなります。<br>有効期限を過ぎますとログインができなくなりますので、早めの更新手続きをお願いします。<br>> 電子証明書の更新はこちら |  |

### 10. <mark>更新</mark>をクリックしてください。

| ┃ 電子証明書更新開始                                                         |  |
|---------------------------------------------------------------------|--|
| <ol> <li>インターネットバンキングをご利用になるパソコンを変更する場合は、電子証明書の再発行が必要です。</li> </ol> |  |
| 更新                                                                  |  |

11.「Web アクセスの確認」画面が表示されますので、はいをクリック してください。

「電子証明書 更新完了」が表示されましたら更新操作は完了です。

| Web アクセスの確認                                                                                                    |
|----------------------------------------------------------------------------------------------------|
| この Web サイトはユーザーの代わりにデジタル証明書の操作を実行します。<br>https://www03.shinkin-ib.jp/sscm/cgi-bin/sophialite.exe<br>ユーザーの代わりにデジタル証明書を操作できるのは、既知の Web サイトだけた制<br>限する必要があります。<br>この操作を許可しますか? |
|                                                                                                    |
|                                                                                                    |
|                                                                                                    |
|                                                                                                    |

\* Microsoft EdgeのInternet Explorer モードでは、各種取引はできません。 電子証明書の更新操作が完了しましたら、Internet Explorer モードを終了 のうえ各種取引を行ってください。

電子証明書の更新中にいいえ(N)をクリックされますと、電子証明書 が正しくインストールされません。 電子証明書が正しくインストールされなかった場合は、電子証明書の 再発行手続きが必要となりますので、所定の依頼書をお取引店にご提 出のうえ、お手続きください。